## Automatische Statistik | Mein AMPAREX

Möglichkeit, Statistiken automatisch zu generieren und per E-Mail an den Benutzer zu senden. Pro Benutzer sind die Einstellung von mehreren automatischen Statistiken möglich.

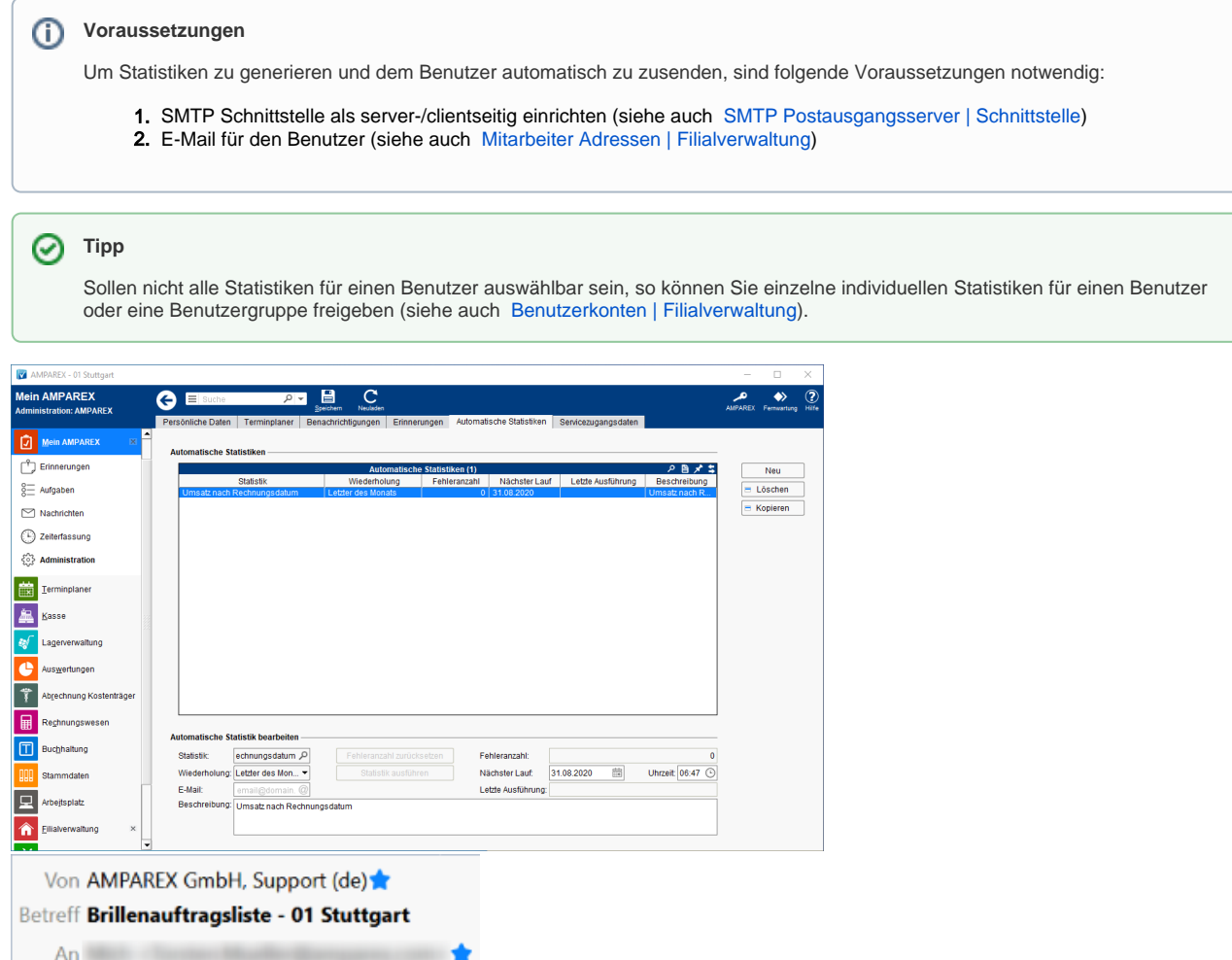

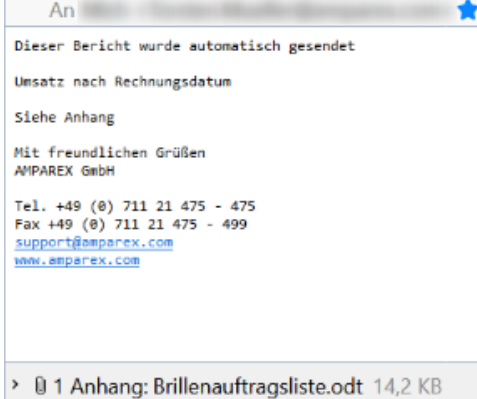

### **E-Learnings**

Administration | Mein AMPAREX

### Funktionsleiste

| 🗲 🗏 Suche    |      | <mark>♪ ▼</mark> | C<br>Neuladen | AMPAREX      | Fernwartung |
|--------------|------|------------------|---------------|--------------|-------------|
| Schaltfläche | Name |                  |               | Beschreibung |             |

# Automatische Statistik | Mein AMPAREX

| Ē,         | Speiche<br>rn | Wurden Daten in der Maske ergänzt, verändert oder gelöscht, werden damit die Änderungen in die Datenbank gespeichert.                               |
|------------|---------------|----------------------------------------------------------------------------------------------------|
| $\bigcirc$ | Neulad<br>en  | Wurden auf einem anderen Arbeitsplatz Arbeitszeitdaten geändert oder erfasst, können diese Daten nachgeladen werden, ohne die Maske neu aufzurufen. |

## Maskenbeschreibung

#### Tabelle

|            | Beschreibung                                                                                                    |  |  |  |  |
|------------|----------------------------------------------------------------------------------------------------|--|--|--|--|
| Neu        | Legt eine neue automatische Statistik an. Die Optionen werden unter der Tabelle 'Automatische Statistik' eingetragen. |  |  |  |  |
| = Löschen  | Löscht eine zuvor in der Tabelle selektierte automatische Statistik.                                                  |  |  |  |  |
| = Kopieren | Kopiert eine zuvor in der Tabelle selektierte Aufgabe mit allen Inhalten.                                             |  |  |  |  |

#### Automatische Statistik editieren

|                                        | Beschreibung                                                                                                    |  |  |  |  |  |
|----------------------------------------|----------------------------------------------------------------------------------------------------|--|--|--|--|--|
| Statistik ( <i>Pflicht feld</i> )      | Auswahl einer individuellen Statistik, die dem Benutzer automatisch zugesandt werden soll.                                                                                                    |  |  |  |  |  |
| Wiederholung (<br><i>Pflichtfeld</i> ) | <ul> <li>Geben Sie an, in welchem Zeitabstand die Statistik Ihnen automatisch per E-Mail zugesendet werden soll.</li> <li>'Alle 14 Tage', 'Letzter des Monats', 'Monatlich', 'Täglich' oder 'Wöchentlich'</li> </ul>                                                      |  |  |  |  |  |
| E-Mail ( <i>Pflichtf</i> eld)          | Möglichkeit, die Statistik an eine bestimmte, am Mitarbeiter abweichend hinterlegte, E-Mail-Adresse versenden zu lassen.                                                                                                    |  |  |  |  |  |
| Beschreibung                           | Eingabe einer Beschreibung, die mit der E-Mail versendet wird (z. B. ausführliche Beschreibung, worum es in der Statistik geht).                                                                                                    |  |  |  |  |  |
| Fehleranza<br>hl<br>zurücksetz<br>en   | Über die Schaltfläche 'Fehleranzahl zurücksetzen' wird die Fehleranzahl auf 0 gesetzt. Dies kann z. B. bei einer fehlerhaften Zustellung sein.                                                                                                    |  |  |  |  |  |
| Statistik<br>ausführen                 | Die Schaltfläche 'Statistik ausführen' generiert und versendet direkt die ausgewählte Statistik.                                                                                                    |  |  |  |  |  |
| Fehleranzahl                           | Die Fehleranzahl wird erhört nach einer fehlenden Ausführung. Per Tooltip wird der Grund angezeigt.                                                                                                    |  |  |  |  |  |
| Nächster Lauf<br>/Uhrzeit              | Dieses Feld zeigt an, wann die Statistik das nächste Mal generiert und gesendet wird. Wird die Statistik neu erstellt, wird das heutige Datum als Basis genommen. Hierbei kann ein anderer Tag/Uhrzeit ausgewählt werden, an dem der erste/nächste Lauf stattfinden soll. |  |  |  |  |  |
| Letzte<br>Ausführung                   | Zeigt an, wann die Statistik das letzte man generiert und gesandt wurde.                                                                                                    |  |  |  |  |  |

#### Siehe auch ...

- SMTP Postausgangsserver | Schnittstelle
  Mitarbeiter Adressen | Filialverwaltung
  Benutzerkonten | Filialverwaltung